# **Enabling Dual Monitor Display on RX300**

## Pre-Installation Requirements: Dual Monitor Display License & Secondary Display Adapter Kit

User is given a complementary 6-month license to Dual Monitor Display upon registration via vSpace Manager. Afterwards, the license shifts to an annual subscription.

| Annual License Price |  |
|----------------------|--|
| \$49                 |  |

The parts will include one (1) cable and one (1) Secondary Display Adaptor.

| Adapter Type | Manufacture ID | MSRP |  |  |  |
|--------------|----------------|------|--|--|--|
| VGA          | 700-0021       | \$59 |  |  |  |
| DVI          | 700-0022       | \$59 |  |  |  |

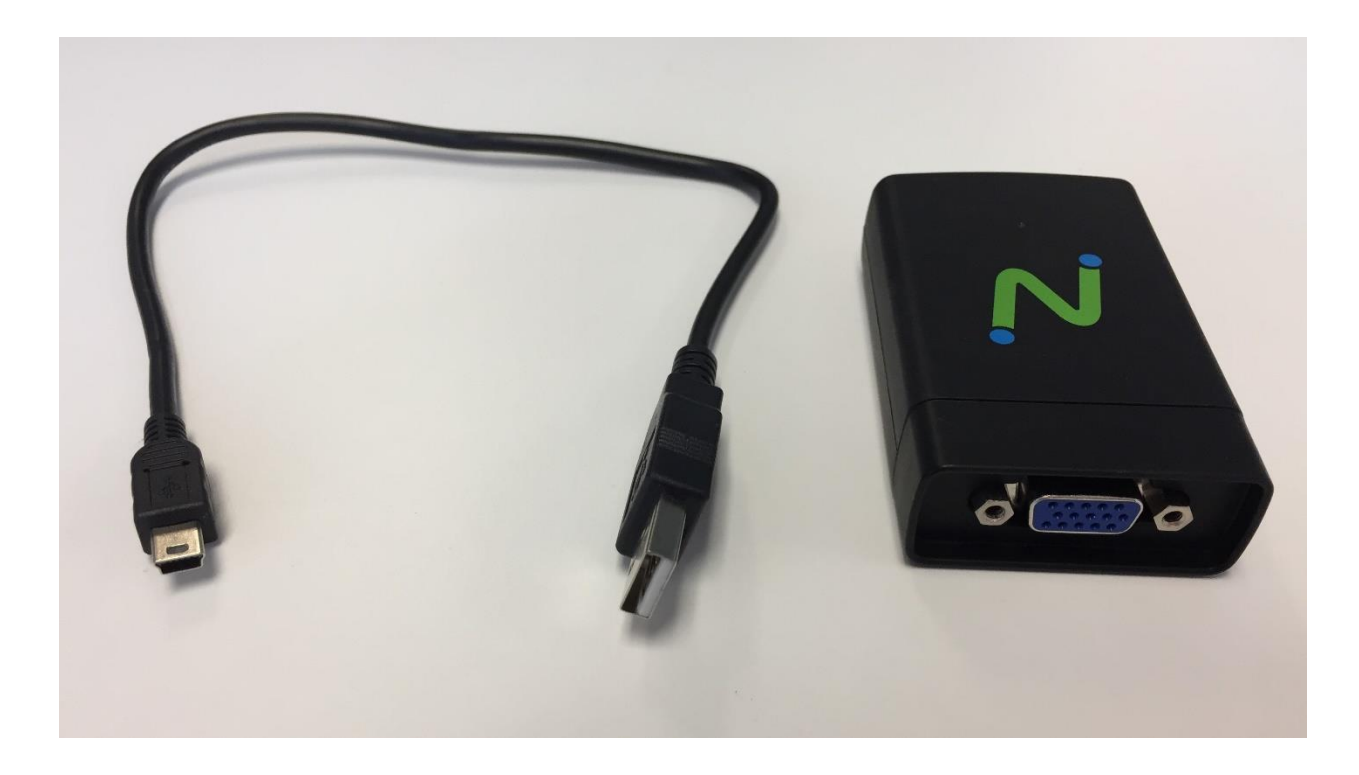

## Before installation, verify Dual Monitor Display valid license

Customer must have the following minimum vSpace Pro 10 and RX300 firmware versions for Dual Monitor Display:

- vSpace Pro 10.3.5 or higher
- RX300 2.0.9 or higher

### From the *host machine*...

1. Open vSpace Manager  $\rightarrow$  vSpace Servers to check the Dual Monitor Display license is active.

| vSpace Manager                                  |               |                               |                  |                 |                      |                                                        |                      |               |                     |            | (T) | σ | × |
|-------------------------------------------------|---------------|-------------------------------|------------------|-----------------|----------------------|--------------------------------------------------------|----------------------|---------------|---------------------|------------|-----|---|---|
| ◯ ⊙ Home → vSpac                                | e Servers     |                               |                  |                 |                      |                                                        |                      |               |                     |            |     |   |   |
| DIZZLE<br>VSpace Servers                        | Refresh       |                               |                  |                 |                      |                                                        |                      |               |                     |            |     |   |   |
| Client Licenses<br>Premium Features<br>Services | Name<br>Test1 | IP Address<br>192.168.100.107 | Status<br>Online | Version<br>10.3 | Build<br>10.3.5.3.21 | Premium Features<br>Health Monitoring, vCAST Streaming | Dual Monitor Support | Cache Setting | Open vSpace Console | Disconnect |     |   |   |
|                                                 |               |                               |                  |                 |                      |                                                        |                      |               |                     |            |     |   |   |
|                                                 |               |                               |                  |                 |                      |                                                        |                      |               |                     |            |     |   |   |
|                                                 |               |                               |                  |                 |                      |                                                        |                      |               |                     |            |     |   |   |
|                                                 |               |                               |                  |                 |                      |                                                        |                      |               |                     |            |     |   |   |
|                                                 |               |                               |                  |                 |                      |                                                        |                      |               |                     |            |     |   |   |
|                                                 |               |                               |                  |                 |                      |                                                        |                      |               |                     |            |     |   |   |
|                                                 |               |                               |                  |                 |                      |                                                        |                      |               |                     |            |     |   |   |

2. Go to Premium Features and click 'Allocate' to allocate to a specific vSpace Pro Server. If needed, purchase additional Dual Monitor Display license(s) for other vSpace Pro Server(s), redeem from vSpace Manager, and subsequently allocate to vSpace Pro Server(s).

| vSpace Manager            |                       |              |             |       |             |       |          |        | $\pi$ | a | × |
|---------------------------|-----------------------|--------------|-------------|-------|-------------|-------|----------|--------|-------|---|---|
| (◯ (◯) Home → Premiun     | n Features            |              |             |       |             |       |          |        |       |   | ~ |
| KDIZZLE<br>vSpace Servers | Redeem<br>License Key |              |             |       |             |       |          |        |       |   |   |
| Q Client Licenses         | Name                  | Purchased On | Expires On  | Total | Unallocated | Trial |          |        |       |   |   |
| d Premium Features        | Health Monitoring     | Feb 11 2017  | Feb 11 2018 | 1     | 0           | No    | Allocate | Return |       |   |   |
| El Services               | vCAST Streaming       | Feb 11 2017  | Feb 11 2018 | 1     | 0           | No    | Allocate | Return |       |   |   |
|                           | Dual Monitor Support  | Feb 11 2017  | Feb 11 2018 | 1     | 0           | No    | Allocate | Return |       |   | 1 |
|                           |                       |              |             |       |             |       |          |        |       |   |   |

# Setup

3. Using the *second monitor*, connect the VGA/DVI end to the NComputing adapter.

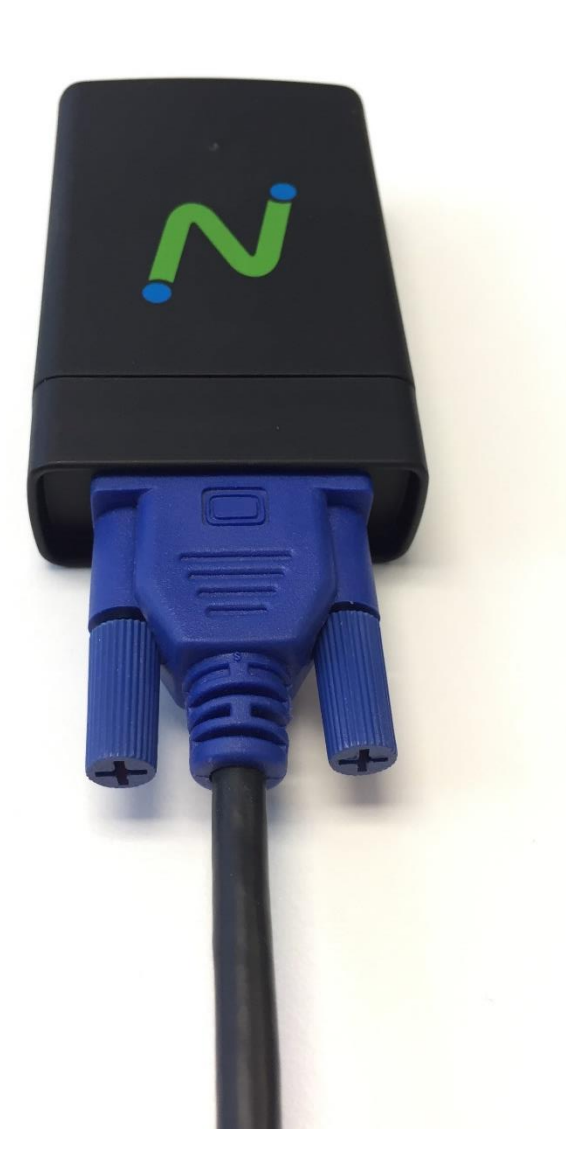

4. Take the XD end of the cable and connect to the VGA/DVI adapter.

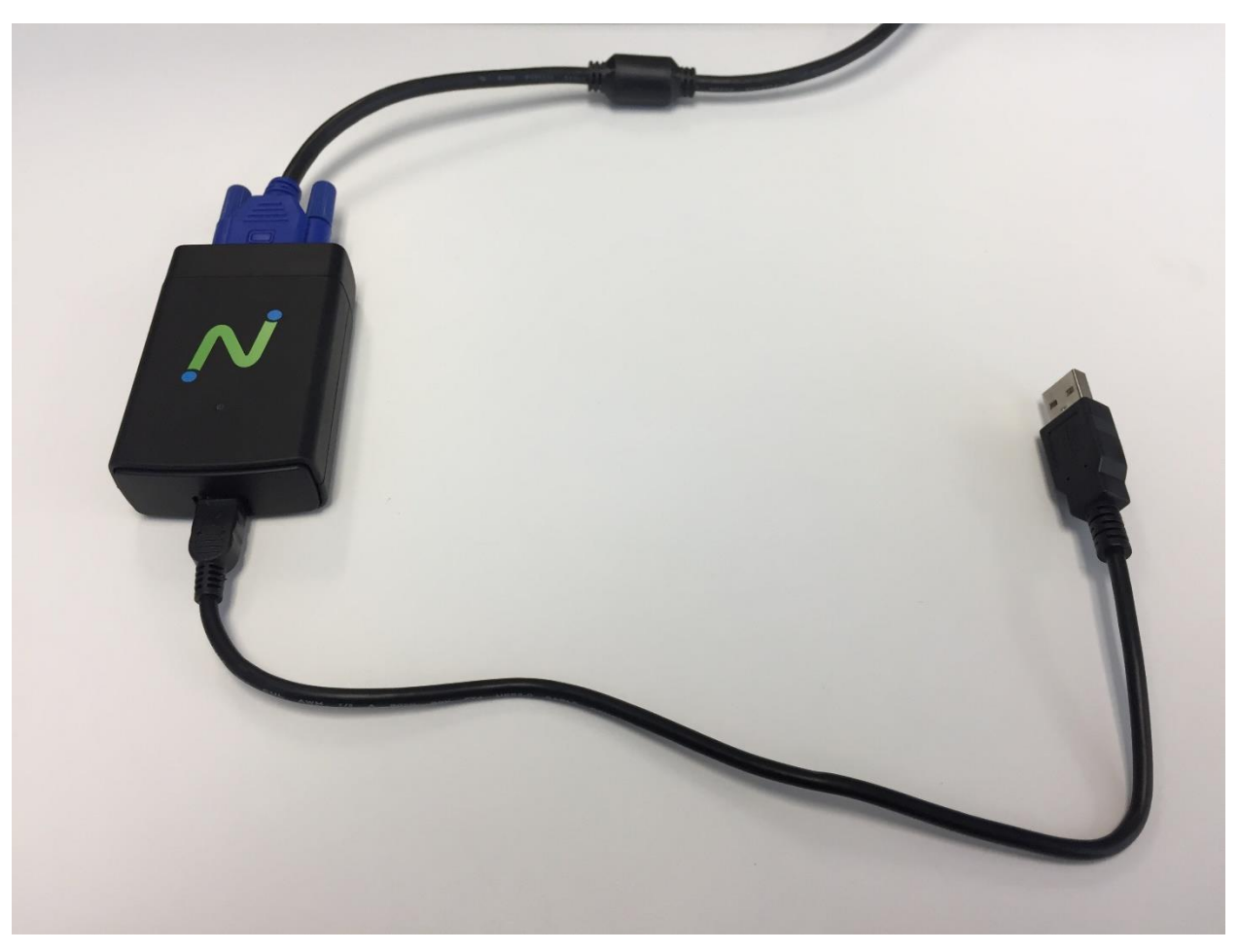

5. Connect the USB end of the cable to the back of the RX300 device. (Now there should be only *one open port* remaining on the RX300 as three are being used for the keyboard, mouse, and Dual Monitor Display).

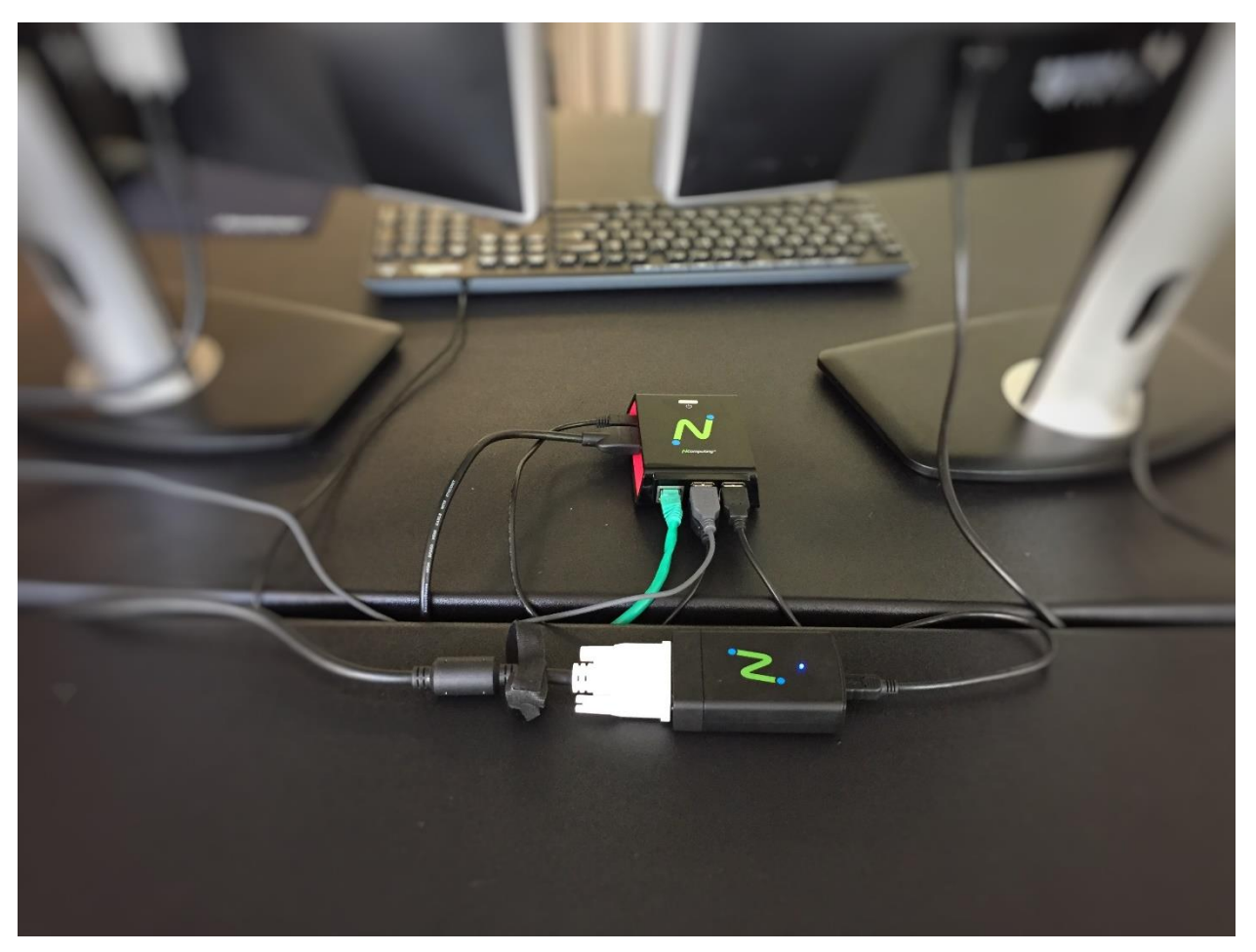

### Installation

### From the RX300...

6. Power on the RX300. Make sure you have a valid Dual Monitor Display license. Go to Settings → Display. You can change the settings to your preference. For optimal setup, your primary monitor should be HDMI and the secondary monitor should be VGA/DVI. The following message will appear at the top confirming you a valid license:

Note These settings will only work if you have purchased the necessary Dual Display license.

|                                                                                                    | ()) НDMI ழ Off @ ()                                                                                                    |  |
|----------------------------------------------------------------------------------------------------|----------------------------------------------------------------------------------------------------|--|
| General<br>Connections<br>Server Groups<br>Klosk Mode<br>Disp by<br>Audio<br>Network<br>Support<br>About | NOTE These settings will only work if you have purchased the necessary Dual Display license.  PRIMARY DISPLAY POSITION  First Second  Primary Display Secondary Display (USB)  RESOLUTION 1280x720 60Hz |  |
|                                                                                                    | SCREEN SAVER TIMEOUT<br>3 minutes                                                                                                    |  |
|                                                                                                    | APPLY Cancel                                                                                                    |  |

7. Click 'APPLY' and login to your vSpace Server to begin your desktop session. You can drag applications between to the two screens. Note vCAST Web and Media Streaming will only appear on the HDMI monitor.

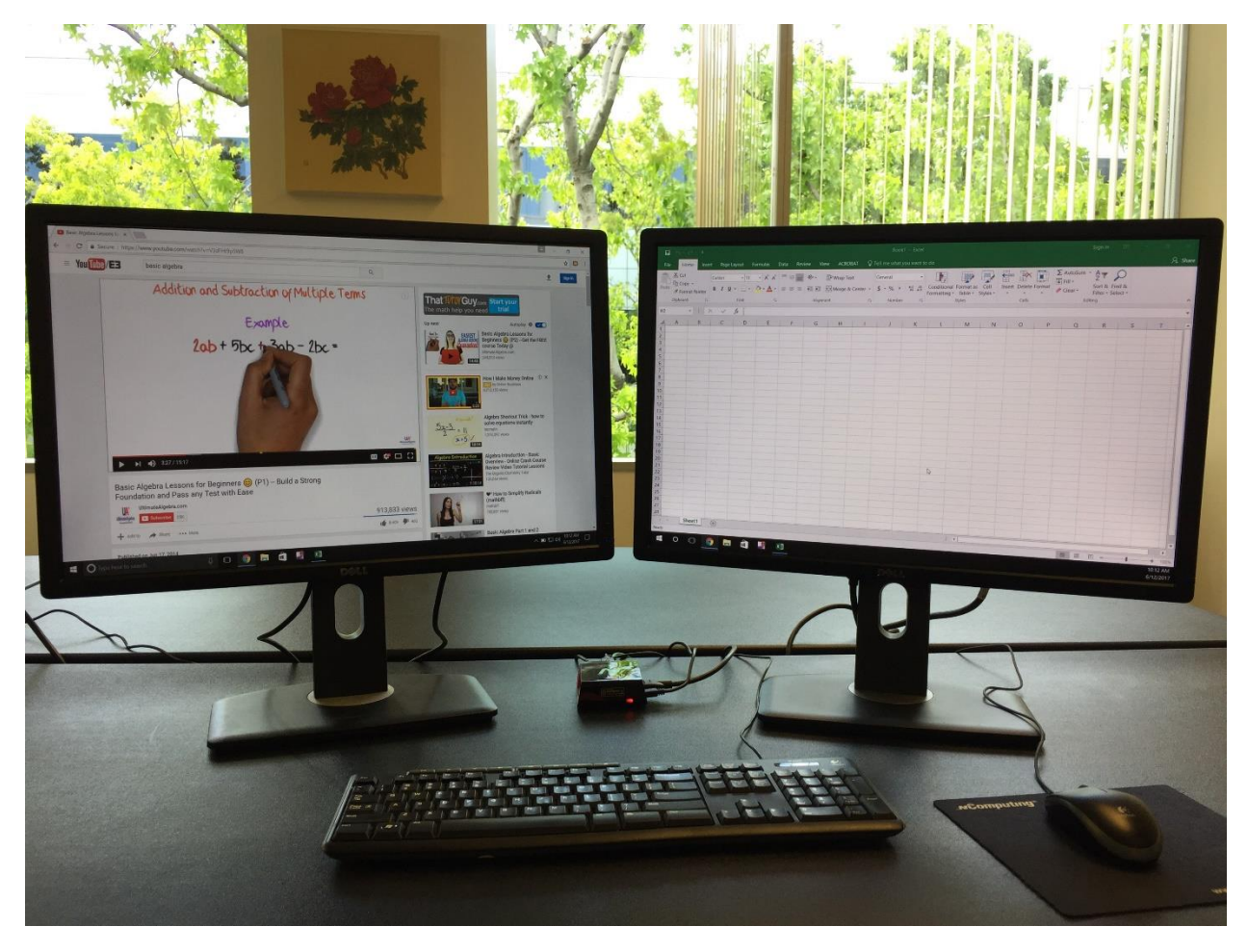

**Hint:** If after completing the above steps and you receive a "black" screen on the secondary monitor. You may have to manually select the "Native default" resolution that the monitor supports in step 6 above.